## ПРОГРАММА «GSC Sea» Версия 2022R20628

## Последовательность установки программного обеспечения.

- 1. Вставьте установочный диск в привод CD-ROM вашего компьютера
- 2. Откройте Проводник -> Этот компьютер -> Запустите "D:\GSC Sea\_install.exe" от имени администратора, где D буква вашего CD-ROM-привода
- 3. Подтвердите прочтение лицензионного соглашения
- 4. Выберите устанавливаемые компоненты.
- 5. По окончании установки нажмите Finish, не запускайте программу.

Установите драйверы ключа защиты программного обеспечения Guardant: Выберите разрядность Вашей операционной системы, нажмите «Далее». Вставьте ключ в USB-порт и начинать работу с программным обеспечением.

## Последовательность работы с программным обеспечением

- При работе с любым приложением Пакета программ GSC Sea ключ защиты должен находиться в USB-порте.
- При запуске приложений возможна небольшая задержка, связанная с раскриптовкой программных модулей
- Ключ защиты может быть извлечён в любой момент без предварительной перезагрузки компьютера, однако с этого момента работа с приложением станет невозможной.